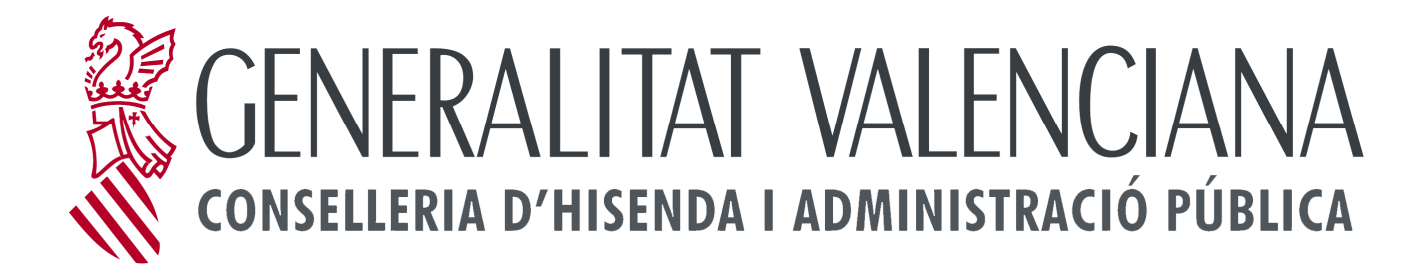

## MANUAL DE INSTALACIÓN

Versión 1.0

Fecha: 16 de noviembre de 2011

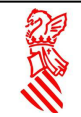

Cuando pulse en descargar programa le aparecerá la siguiente pantalla:

| Seleccione el Idioma de la Instalación 🛛 🔀 |                                                            |  |  |
|--------------------------------------------|------------------------------------------------------------|--|--|
| 12                                         | Seleccione el idioma a utilizar durante la<br>instalación: |  |  |
|                                            | Español 🗸                                                  |  |  |
|                                            | Aceptar Cancelar                                           |  |  |

Seleccione el idioma: Español o valenciano y pulse el botón Aceptar.

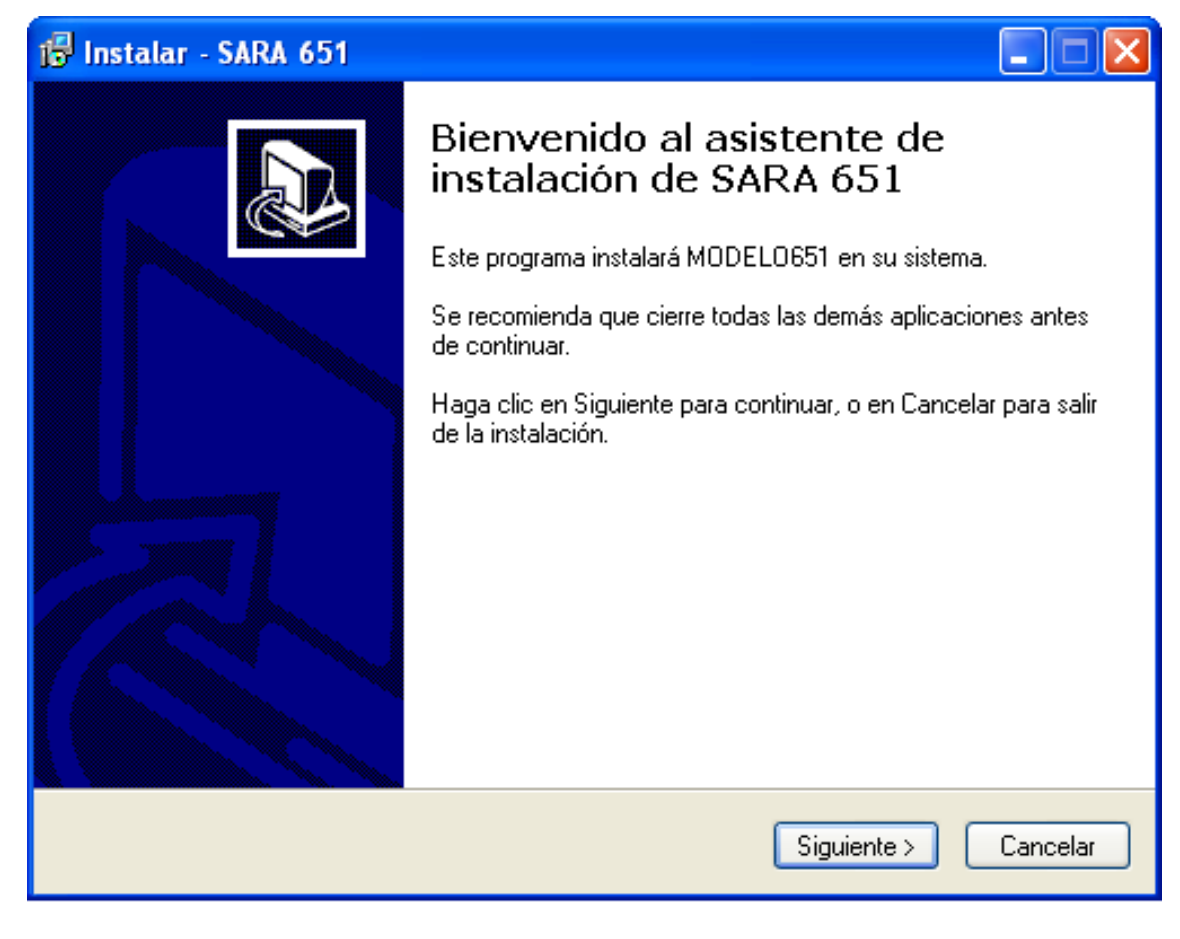

A continuación le aparece la ventana de bienvenida:

Pulse el botón siguiente.

| 🕼 Instalar - SARA 651                                                                                         |  |  |  |  |
|----------------------------------------------------------------------------------------------------|--|--|--|--|
| Seleccione la Carpeta de Destino<br>¿Dónde debe instalarse SARA 651?                                          |  |  |  |  |
| El programa instalará SARA 651 en la siguiente carpeta.                                                       |  |  |  |  |
| Para continuar, haga clic en Siguiente. Si desea seleccionar una carpeta diferente,<br>haga clic en Examinar. |  |  |  |  |
| C:\Archivos de programa\SARA651 Examinar                                                                      |  |  |  |  |
| Se requieren al menes 24 6 MP de espacie libre en el disce                                                    |  |  |  |  |
| Se requieren al menos 24,6 MB de espació libre en el disco.                                                   |  |  |  |  |
| < Atrás Siguiente > Cancelar                                                                                  |  |  |  |  |

Seleccione el directorio donde desea instalar la aplicación si no quiere el de por defecto y pulse el botón siguiente.

| 🕼 Instalar - SARA 651                                                                                                    |
|----------------------------------------------------------------------------------------------------|
| Seleccione la Carpeta del Menú Inicio<br>¿Dónde deben colocarse los accesos directos del programa?                                                                                                    |
| El programa de instalación creará los accesos directos del programa en la siguiente carpeta del Menú Inicio.<br>Para continuar, haga clic en Siguiente. Si desea seleccionar una carpeta distinta, haga clic en Examinar.<br>SARA651<br>Examinar |
| < Atrás Siguiente > Cancelar                                                                                                    |

Seleccione la carpeta del menú de inicio donde desea instalar la aplicación si no quiere el de por defecto y pulse el botón siguiente.

| 🕼 Instalar - SARA 651                                                                                                    |  |  |  |  |
|----------------------------------------------------------------------------------------------------|--|--|--|--|
| Listo para Instalar<br>Ahora el programa está listo para iniciar la instalación de SARA 651 en su sistema.                    |  |  |  |  |
| Haga clic en Instalar para continuar con el proceso, o haga clic en Atrás si desea revisar<br>o cambiar alguna configuración. |  |  |  |  |
| Carpeta de Destino:<br>C:\Archivos de programa\SARA651                                                                        |  |  |  |  |
| Carpeta del Menú Inicio:<br>SARA651                                                                                           |  |  |  |  |
|                                                                                                    |  |  |  |  |
| < Atrás Instalar Cancelar                                                                                                    |  |  |  |  |

Si está de acuerdo con lo seleccionado pulse el botón instalar y si no el botón Atrás.

A continuación le aparecerá la barra de progreso de la instalación, deje acabar completamente la instalación.

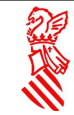

| 🕼 Instalar - SARA 651                                                              |          |
|------------------------------------------------------------------------------------|----------|
| <b>Instalando</b><br>Por favor, espere mientras se instala SARA 651 en su sistema. |          |
| Extrayendo archivos<br>C:\Archivos de programa\SARA651\CheckConfig.exe             |          |
|                                                                                    |          |
|                                                                                    |          |
|                                                                                    |          |
|                                                                                    |          |
|                                                                                    |          |
|                                                                                    | Cancelar |

La aplicación necesita tener instalados los certificados raíz de la ACCV para poder enviar los modelos a los servidores de la Conselleria. Si su equipo no los tiene ya instalados, el aplicativo realizará la instalación automática, avisándole de que dicha instalación se va a realizar.

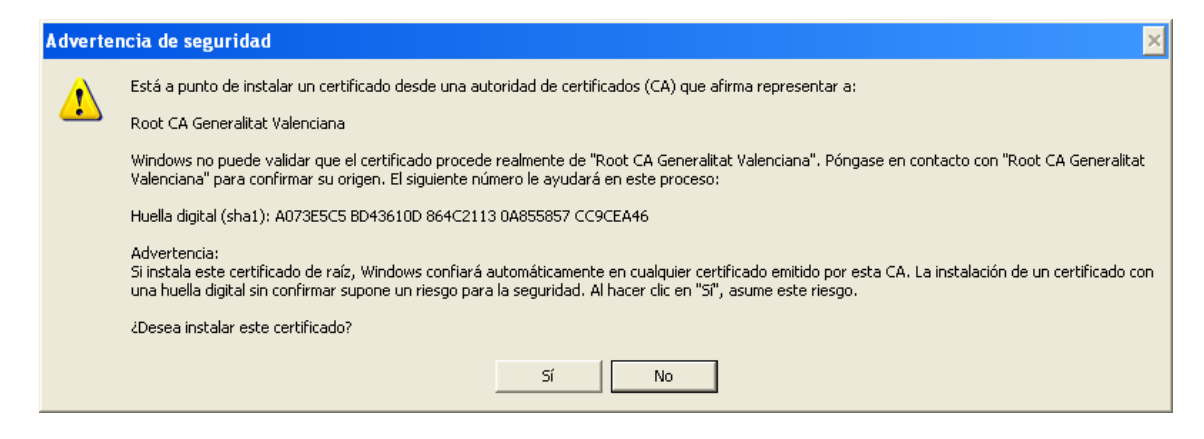

Pulse el botón SI.

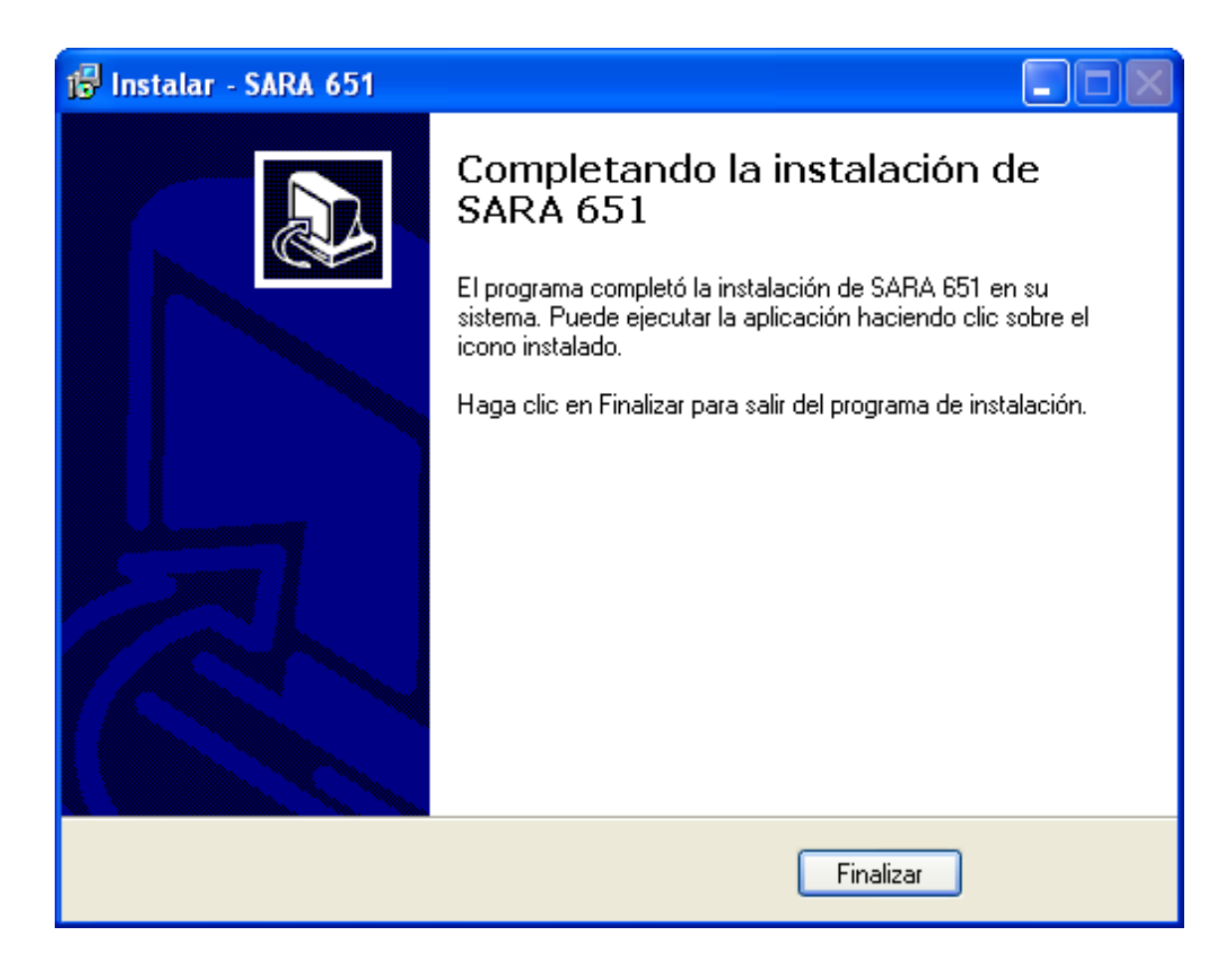

La instalación se ha realizado correctamente, pulse el botón Finalizar.

Ya puede pinchar sobre el icono SARA 651 que aparece en su escritorio o acceder a través INICIO, TODOS LOS PROGRAMAS.